# Software Release 19.1

Affected Devices: 21095 / 21095-US Valid: From now

The new Software Release 19.1 for 21095 / 21095-US devices is now available.

The new software will be installed on all new devices manufactured from now on. Existing devices can be updated via software update.

#### Improvements:

- Correction of "water pump current too low" warning message
- Increase of service life for coils of the »Sepia« handpiece to 2 million shocks

## Installation of software update:

### Preparation of software on USB stick:

- 1. Prepare a USB stick that supports USB V1.1 protocol.
- 2. Connect the USB stick to your computer.
- 3. Download update file from the link provided.
- 4. Unzip the file. You may need to have WinRAR or 7Zip installed on your computer.
- 5. Put the files "combiselect\_update.ini", "combiselect\_update\_img.ini" and the "ffsdisk" folder onto your USB stick.
- 6. Remove the USB stick from your computer.

#### Updating the software on the device:

- 1. Connect the handpiece to the device.
- 2. Switch on the device.
- 3. Select the "Software update" function in the "Setup" menu.
- 4. As soon as you are prompted to do so by the corresponding message "Please insert USB stick", connect the USB stick to the USB port on the rear of the device and confirm by touching "OK".

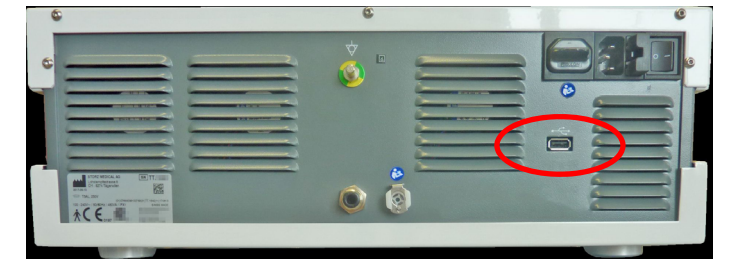

Fig. 1 USB port

- 5. Wait until the update has finished and the corresponding message "Update completed, USB stick can be removed" is shown on the screen.
- 6. Remove the USB stick.
- 7. Touch "OK".

# Check if software update has been successful:

- 1. Open the "Info" menu by pressing the date button.
- 2. If control software 13441.19.1.0 is displayed -> you have installed Release 19.1

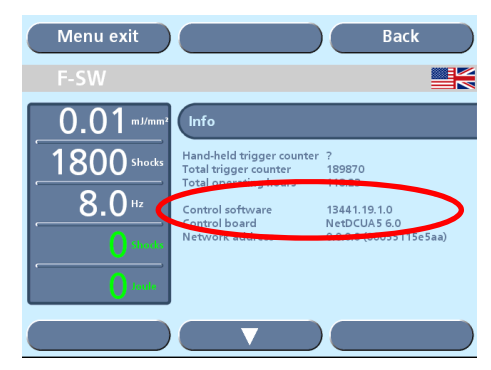

Fig. 2 Info menu